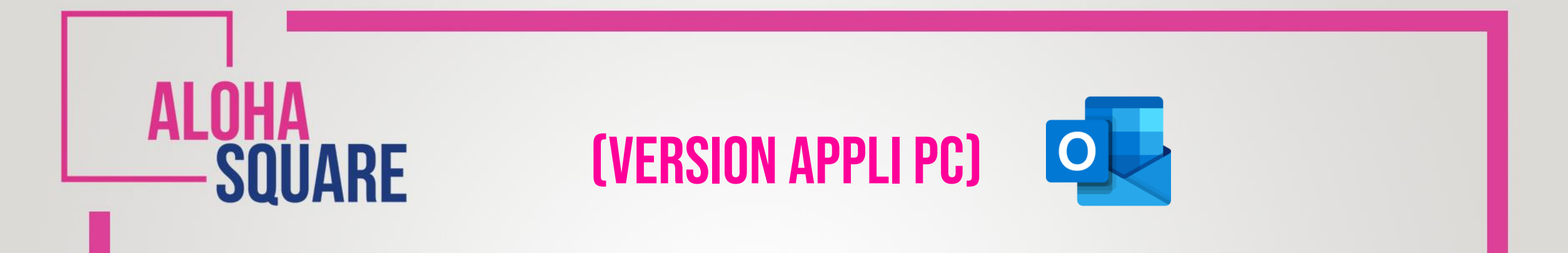

## CONFIGURER SA SIGNATURE RENNES-SB VIA L'APPLI PC OUTLOOK

EQUIS

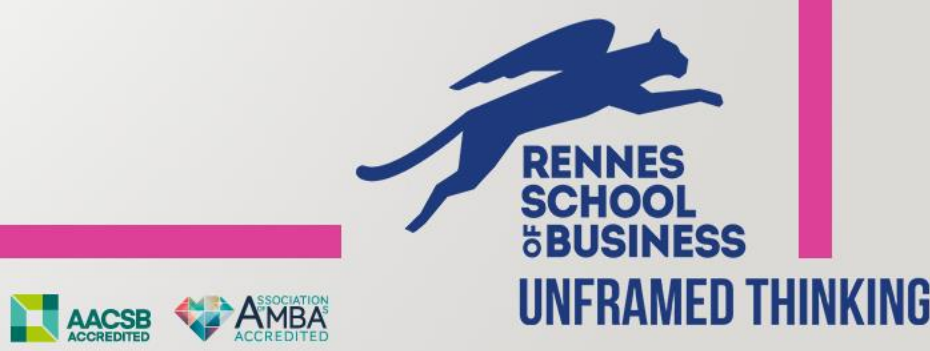

## **COMMENT ÇA MARCHE ?**

EQUIS

Avant de commencer, assurez vous d'avoir installé le Pack Office Microsoft. Plus de détails <u>ici</u> !

Accue

**Etape 1** - Connectez-vous à **l'appli Outlook** puis ouvrez un **Nouveau courrier** 

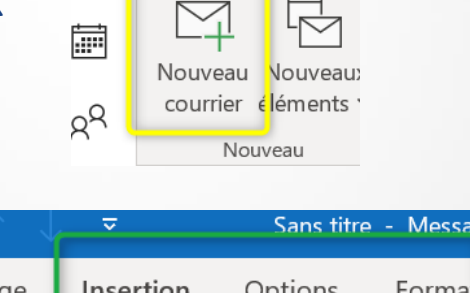

Fichier

ð

 $\sim$ 

Etape 2 - Dans le menu Insertion sélectionnez Une signature

SQUARE

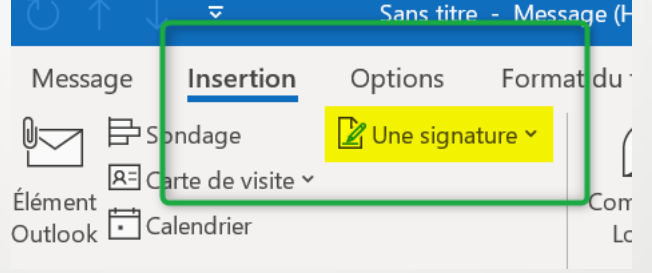

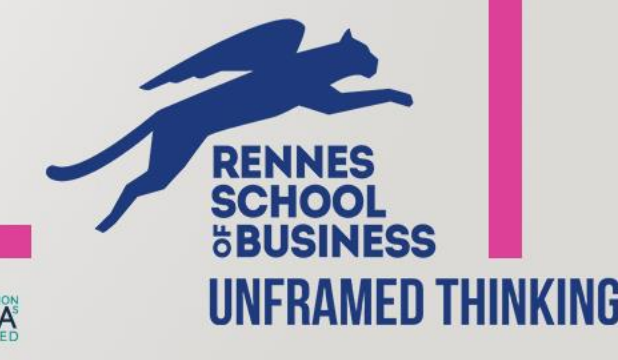

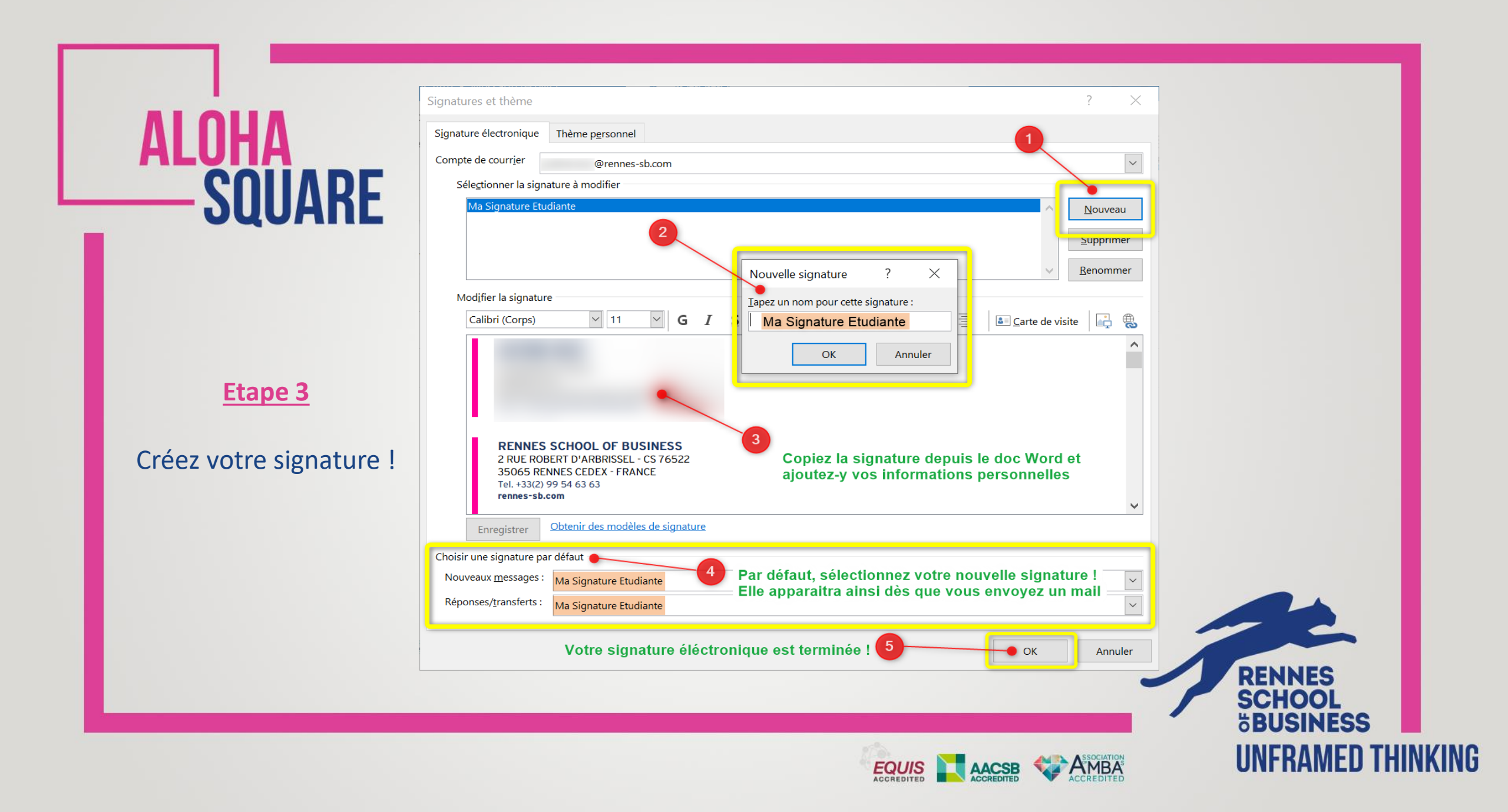